## Ajouter ou modifier un élément – Nouvelle page

Pour ajouter un élément, cliquez sur le bouton Ajouter (①).

Pour modifier un élément, cliquez sur le bouton

de l'élément à modifier (2).

| Pégas                 | se             |                          |                                  |          |                             |            | Session en cours : An                      | née scolaire 2024-202 | 5 (T) *    |
|-----------------------|----------------|--------------------------|----------------------------------|----------|-----------------------------|------------|--------------------------------------------|-----------------------|------------|
| Accueil Personnes *   | Au quotidien + | Comités, commissions, co | nseils, ESS - Organisation - Lie | ens exte | ernes • Administration • Vo | tre compte |                                            |                       |            |
| Accueil > Professeurs |                |                          |                                  |          |                             |            |                                            |                       |            |
| Professeurs           |                |                          |                                  |          |                             |            |                                            |                       | ? AIDE     |
| + AJOUTER             |                |                          |                                  |          |                             |            | R                                          | echercher :           |            |
| 1                     | Nom            | Ş                        | Matière                          |          | Professeur(e) principal(e)  | Email      | Quotité de travail dans<br>l'établissement | 🗦 Signature 🔶         |            |
| ANDRE Léonie          |                |                          | Non défini                       |          |                             |            |                                            |                       | 00         |
| BERNARD Maély         |                |                          | Non défini                       |          |                             |            |                                            | 2                     | <b>/ d</b> |
| BERTRAND Adrian       |                |                          | Non défini                       |          |                             |            |                                            |                       |            |
| BLANC Océane          |                |                          | Non défini                       |          |                             |            |                                            |                       | 🖉 🔁 🛅      |
| BLANCHARD Justine     |                |                          | Non défini                       |          |                             |            |                                            |                       |            |
| BONNET Mélanie        |                |                          | Non défini                       |          |                             |            |                                            |                       | 1000       |
| BOYER Alex            |                |                          | Non défini                       |          |                             |            |                                            |                       | 🖉 🔁 🛅      |
| BRUN Tyler            |                |                          | Non défini                       |          |                             |            |                                            |                       | 🖉 🖯 🛅      |
| BRUNET Jasmine        |                |                          | Non défini                       |          |                             |            |                                            |                       | 🖉 🖯 🛅      |
| CHEVALIER Camila      |                |                          | Non défini                       |          |                             |            |                                            |                       |            |
| CLEMENT Félix         |                |                          | Histoire - Géographie            |          |                             |            | 18h                                        |                       | R 🖉 🖉      |

1

Une nouvelle page s'ouvre. Complétez le formulaire. À chaque sauvegarde, le rendu (③) sera mis à jour.

| Pégase                                                                                                    |                                                                                      |
|----------------------------------------------------------------------------------------------------|--------------------------------------------------------------------------------------|
| ccueil Personnes • Au quotidien • Comités, commissions, conseils, ESS • Organisation • Liens externes • Administration • Votre compte |                                                                                      |
| Accueil > Professeurs > Modifier un(e) professeur(e)                                                                                  |                                                                                      |
| Modifier un(e) professeur(e)                                                                                                    | ?                                                                                    |
| Informations personnelles                                                                                                    | Rendu (3)                                                                            |
| CIVILITÉ Obligatoire                                                                                                    | Le rendu est mis à jour à chaque sauvegarde.                                         |
| Monsieur                                                                                                    |                                                                                      |
| NOM D'USAGE obligatoire                                                                                                    | Page 1 sur 1 - Zoom 100% + 💿                                                         |
| CLEMENT                                                                                                    |                                                                                      |
| NOM DE FAMILLE                                                                                                    |                                                                                      |
| CLEMENT                                                                                                    | Epitei<br>Fratemiti                                                                  |
| PRÉNOM Coligatoire                                                                                                    | Fiche de renseignements - Professeur(e)<br>M. CLEMENT Félix                          |
| Félix                                                                                                    | Nom dusage : CLEMENT Nom de familie : CLEMENT                                        |
| DATE DE NAISSANCE                                                                                                    | Nom de familie : CLEMENT Date de naissance : LILLE Lider : Date de naissance : LILLE |
| 10/12/2005                                                                                                    | Adresses : ro rue du modim - objedu primeri IENES<br>Téléphone : Portable :          |
| VILLE DE NAISSANCE                                                                                                    | Erai:<br>PERSONE À CONTACTER EN CAS D'URGENCE                                        |
| UILE                                                                                                    | Lien : Ami(e) Téléphone :                                                            |
|                                                                                                    | INFORMATIONS PROFESSIONNELLES                                                        |